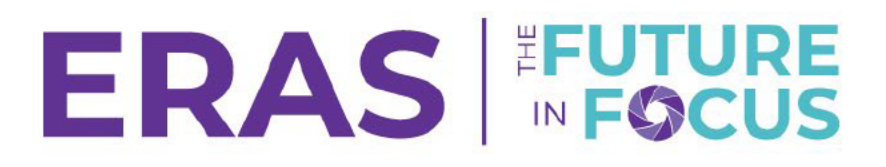

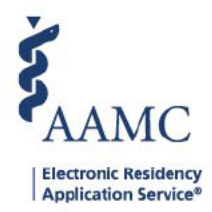

# How to Create a Detailed Export for Interview Data

This job aid shows users how to get a report that lists individual students along with their interview data using the Detailed Export Tool in DWS. Click <u>here</u> to access the previous version of the DWS Reports.

1. Once you are signed in to DWS, click the **Exports** tab.

|                                              |                            | Applicants | Tokone 🗸 | Advisors | Analytics Exports Sabup     |
|----------------------------------------------|----------------------------|------------|----------|----------|-----------------------------|
|                                              |                            |            |          |          | Change Season / Institution |
| DWS ERAS 2024 - Oakland University William B | eaumont School of Medicine |            |          |          |                             |
| Search By                                    | Filters<br>All applicants  | FILTERS    |          |          |                             |
|                                              |                            |            |          |          |                             |

#### 2. Click Detailed Export dashboard.

a. This tool allows users to view their applicant, applicant and document, and applicant and program data and export to CSV

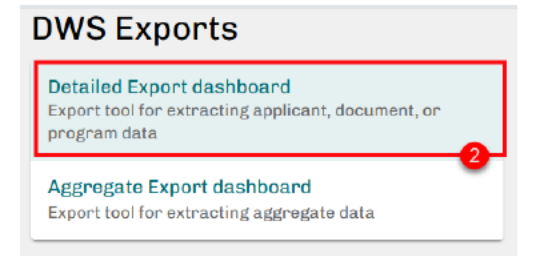

- 3. Select Applicant and Program from the data source drop-down list
  - a. then select a Season from the Applicant and Program Export, You can also filter for Senior/Prior Year and Applicant Status.
  - b. Keep the –Header—selections in your filters to retain the headers in your export.

| Fields to Export                    |   | Applicant and Program Export                | Export to CSV |
|-------------------------------------|---|---------------------------------------------|---------------|
| Data Source                         |   | Selected Fields                             |               |
| Applicant and Program 🔹             |   |                                             |               |
| Applicant<br>Applicant and Document |   | Senior / Prior Year Applicant Status Season |               |
| Applicant and Program               | 3 |                                             |               |
| AOA ID                              | - |                                             | ^             |
| Applicant Status                    |   |                                             | , ,           |

# ERAS FUTURE

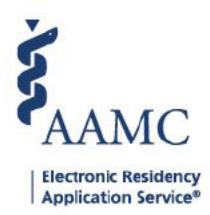

- 4. Select the following fields to include all interview data on the report:
  - a. Full Name
  - b. Program Specialty
  - c. Program Name
  - d. Interview Status
  - e. Interview Date
  - f. Interview Data Source
  - g. Or paste the following into the Selected Fields text box: Full Name/Program Specialty/Program Name/Interview Status/Interview Date/Interview Data Source/

| ields to Export                 | 4 | Applicant and Program Export |                         |                                |                                                 |                    | Export to CSV              |     |  |
|---------------------------------|---|------------------------------|-------------------------|--------------------------------|-------------------------------------------------|--------------------|----------------------------|-----|--|
| ata Source                      | - | Selected Fields              |                         |                                |                                                 |                    |                            |     |  |
| Applicant and Program           | • | Full Name/Pro                | gram Specialty/         | /Program Name/                 | Interview Stat                                  | us/Interview D     | ate/Interview Data Source/ |     |  |
| Full Name                       | ^ | Senior / Prior               | Year                    | Applicant State                | us 😨                                            | Season             |                            |     |  |
| Geographic Preferences          |   | Full Name                    | Program S.              | Program N., I                  | Interview St.,                                  | Interview D.,      | Interview D.               |     |  |
| Geographic Setting Preferences  |   | Aaron Marti                  | Emergency               | University o I                 | Null                                            | Null               | Nul                        |     |  |
| Interview Data Source           |   | Aisha Arif<br>Alarin         | Emergency               | University o I<br>Baylor Coll  | Null                                            | Null               | Nul                        |     |  |
| Interview Date                  |   | Carthan<br>Aleiandra N       | Emergency               | University o I                 | Null                                            | Null               | Nul                        |     |  |
| Interview Status                |   | Alex Oneil                   | Internal                | Baylor Coll.                   | Null                                            | Null               | Nul                        |     |  |
| Last Name                       |   |                              | Medicine                | Advocate H I                   | Null                                            | Null               | Nul                        |     |  |
| Middle Name                     |   |                              | Psychiatry              | Baylor Coll I<br>Berkshire I   | Null                                            | Null               | Nul                        |     |  |
| NBOME ID                        |   |                              | Suraopi                 | Boston VA I                    | Null                                            | Null               | Nul                        |     |  |
| NRMP Program Code               |   |                              | Surgery                 | Arrowhead I                    | Null                                            | Null               | Nul                        |     |  |
| Program Accreditation ID        |   |                              | Neurology (             | Baylor Coll I<br>Boston Uni I  | Null<br>Null                                    | Null               | Nul                        |     |  |
| Program City                    |   |                              | Diagnostic<br>Emergency | Johns Hop I<br>University o I  | Null                                            | Null               | Nul                        |     |  |
| Program Name                    |   | Alexandria                   | Internal Me.            | Alameda H., I<br>AAMC Prog., I | Null                                            | Null               | Nul                        |     |  |
| Program Osteopathic Recognition |   | Aimemy<br>Kanu               | Kanu                    | Anesthesiol.<br>Dermatology    | Advocate H., I<br>Baylor Coll., I<br>AdventHeal | Null               | Null                       | Nul |  |
| Program Signal                  |   |                              | Medicine                | Akron Gene I<br>Albert Einst   | Null                                            | Null               | Nul                        |     |  |
| Program Specialty               |   |                              |                         | Allegheny I<br>University of I | Null                                            | Null<br>2022-07-27 | Null<br>ERAS RSVP          |     |  |
| -l+ 411 61                      |   | 1                            |                         | Alabama                        |                                                 | 2022-07-27         | FRAS RSVP                  |     |  |

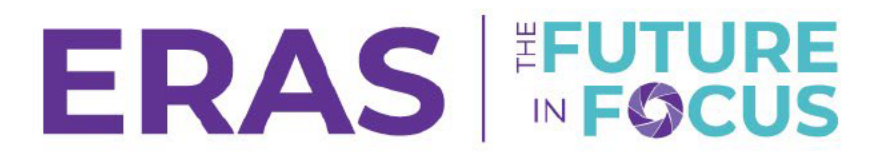

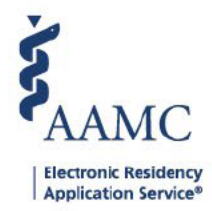

5. Double check the correct information is selected by checking the Selected Fields

### 6. Click Export to CSV

| Applicant and Program Export                                                                                       | 6 | Export to CSV |
|----------------------------------------------------------------------------------------------------|---|---------------|
| Selected Fields<br>Full Name/Program Specialty/Program Name/Interview Status/Interview Date/Interview Data Source/ |   |               |
| Senior / Prior Year Vkr Applicant Status Vkr Season   (All) • (All) • (All) •                                      |   | 5             |

- 7. Select the Program sheet.
- 8. Select Excel or CSV as a format.
- 9. Click Download

## Applicant and Program Export

Selected Fields Full Name/Program Specialty/Program Name/Interview Status/Interview Date/Interview Data Source/ Senior / Prior Year ¥ -Applicant Status 😨 🔻 Season (AII) ٠ (AII) (AII) • • Full Name Program S.. Program N.. Interview St.. Interview D.. Interview D.. Null Aaron Marti.. Emergency .. University o.. Null Null Download Crosstab Aimbez Fol.. × Aisha Arif Alarin Select a sheet from this dashboard Carthan Alejandra N Lazcano ılt ılt ılt ılt Applicant No Data - Fir Document Program No Data - Cle < > Select Format Excel CSV Download Alex Oneil Neurology (... Boston Uni.. Null Null Null Diagnostic .. Johns Hop. Null Null Null

#### 10. The file will be exported to your computer.

| Program.xlsx<br>Completed — 219 KB |  |
|------------------------------------|--|
| Show all downloads                 |  |